## Lägga till och ändra innehåll - Blockeditorn del 1

## Lägga till nytt inlägg ("Aktuellt" för t.ex. medlemmarna)

- 1) Logga in
- 2) Peka på meny "+ Nytt" och klicka på "Inlägg"
- 3) Skriv rubrik vid "Lägg till rubrik"
- 4) Skriv din text under (utan att inleda med snedstreck "/"). (Enkel formatering möjlig via meny ovanför texten, t.ex. justering vänster/centrerad/höger, fetstil, etc.)
- 5) Lägg till utvald bild vid behov
- 6) Lägg till (skriv) kortfattat utdrag (ingress) vid behov
- 7) Klicka på "Visa" och därefter på "Förhandsgranska i ny flik" för att se hur det ser ut innan du publicerar
- 8) Stäng fliken med förhandsgranskningen
- 9) Om du var nöjd med förhandsgranskningen klickar du på "Publicera"
- 10) Klicka en gång till på "Publicera" (gäller bara nya inlägg)
- 11) Klicka på "Visa inlägg" för att lämna blockeditorn
- 12) Klicka på "Aktuellt" > "Aktuellt (fem senaste)" för att se hur ditt nya inlägg visas i sammandrag
- 13) Klart!

## Ändra befintligt inlägg ("Aktuellt" för t.ex. medlemmarna)

- 1) Logga in (om du inte redan är inloggad)
- 2) Klicka på det inlägg du vill ändra (under menyn "Aktuellt")
- 3) Klicka på menyn "Redigera inlägg" högst upp (Obs! INTE "Redigera sida")
- 4) Gör dina ändringar i Blockeditorn (innehåll och/eller ändring av kategori etc.)
- 5) Vid behov, klicka på "Visa" > "Förhandsgranska i ny flik" och stäng sedan förhandsgranskningsfliken
- 6) Klicka på "Spara"
- 7) Klicka på knappen "Visa inlägg" (överst) för att lämna blockeditorn
- 8) Klart!